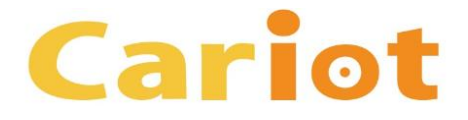

# Cariot Ver2.16 リリースノート

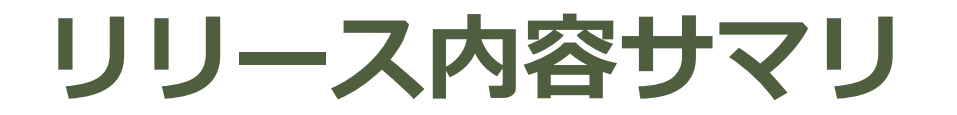

# 車両の名前やアイコン表示の変更を DriveCast に反映

(補足)アップグレードに失敗する場合の対応方法
 \* 特定の環境で、アップグレードが失敗する場合がございますので、その際にご利用ください。

Cariot

#### 車両の名前やアイコン表示の変更を DriveCast に反映

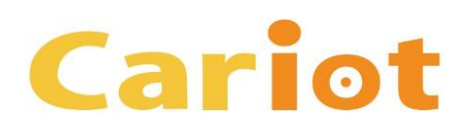

#### ■ 課題 (要望)

- 車両の名前やアイコン表示を変更しても、DriveCast に自動で反映されない。
- DriveCast を再作成または再編集すると、車両の名前の変更などが反映されるが、 作り直すのは手間がかかる。
- 📕 改善点 (対応内容)
  - 車両の名前やアイコン表示を変更した場合に、自動で DriveCast に反映されるよう に改善しました。

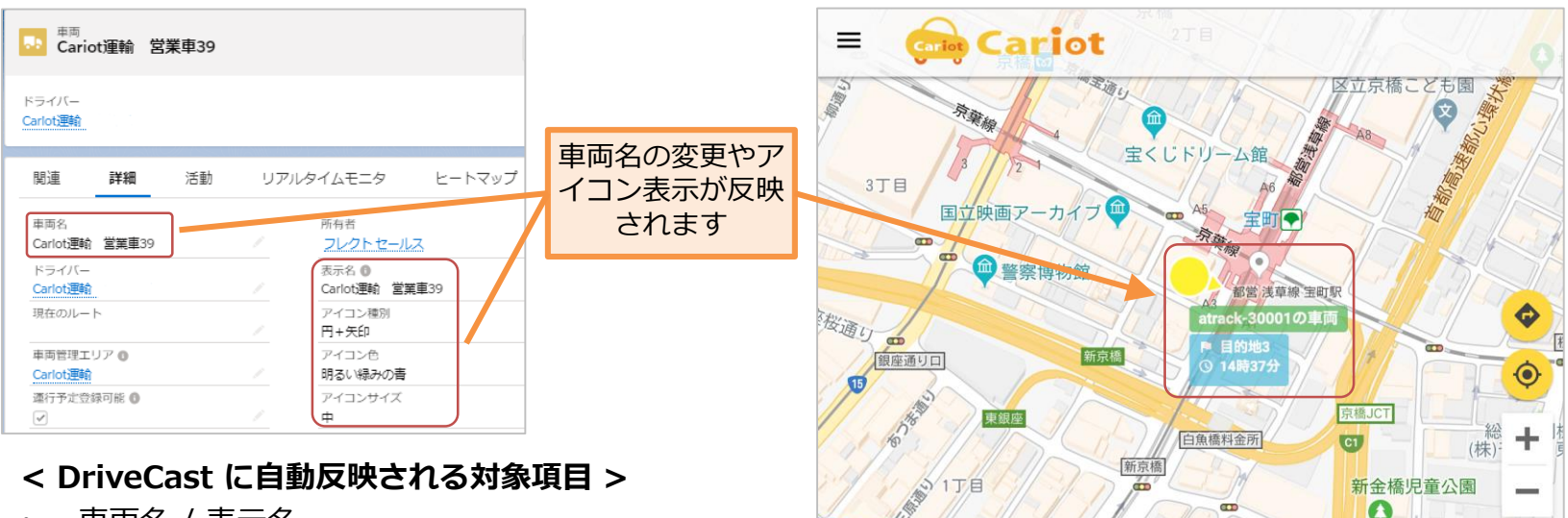

- 車両名 / 表示名
- アイコン種別
- ・ アイコン色
  - アイコンサイズ COPYRIGHT (C) FLECT CO., LTD. ALL RIGHTS RESERVED

利用規約 地図の誤りを報告する

地図データ ©2019 Google 50 m I

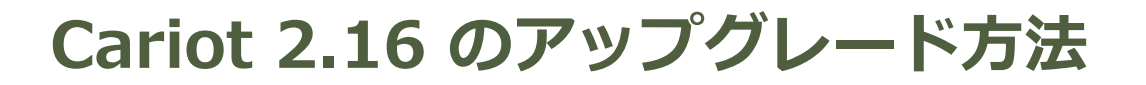

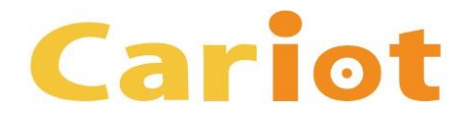

# 以下のページからアップグレードを行ってください。

https://login.salesforce.com/packaging/installPackage.apexp?p0=04t0K000001AAVV

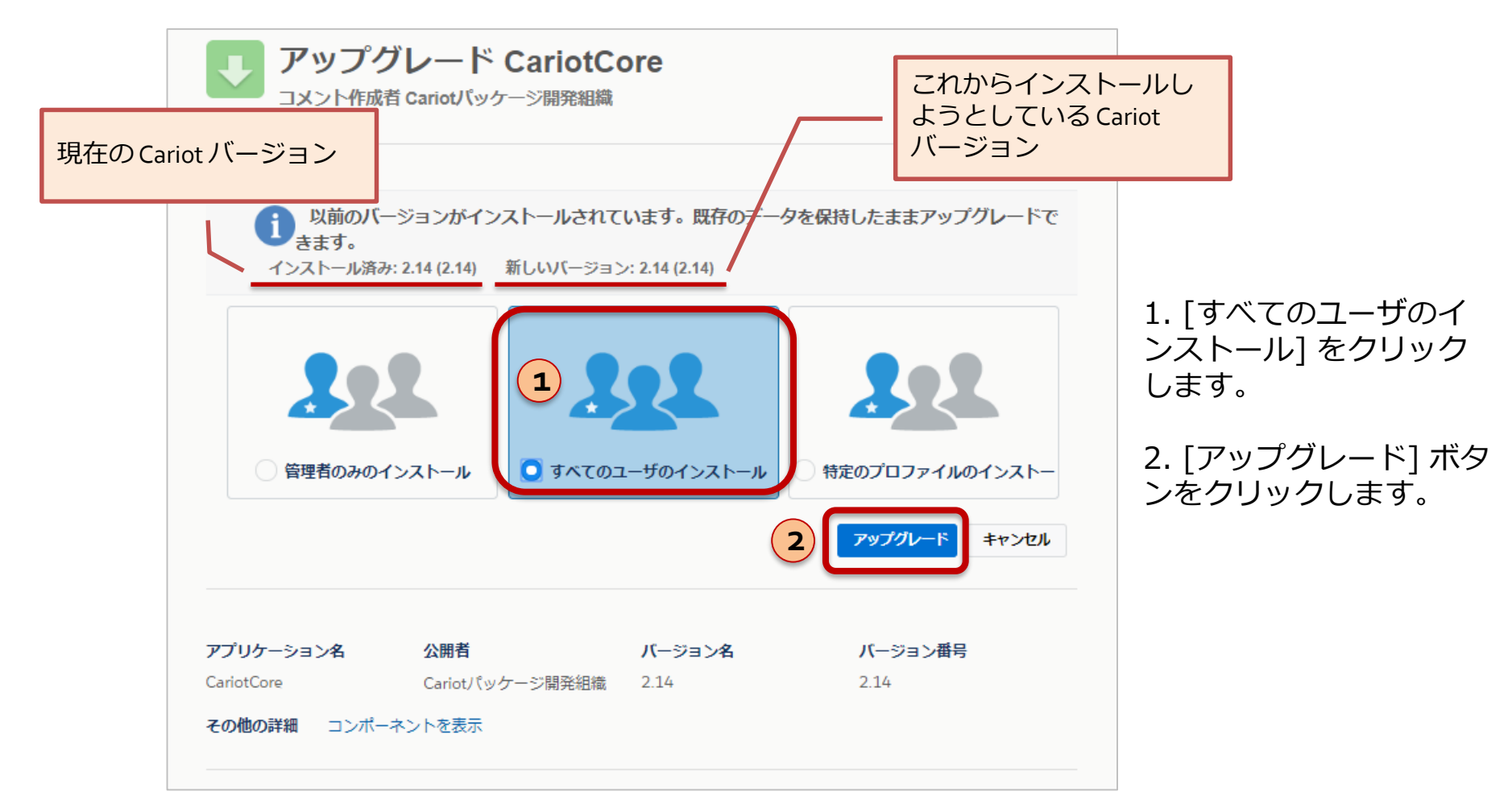

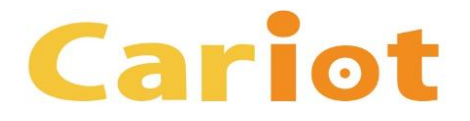

# (補足) Cariot Ver2.16 のアップグレード に失敗する場合の対応方法

## Cariot 2.16 のアップグレードに失敗する 場合の対応方法 (1/7)

以下のようなメッセージが表示されて Cariot 2.16 のアップグレードが 失敗する場合は、次ページ以降の操作をお試しいただき、デバイス オブ ジェクトの [活動を許可] チェック ボックスをオンにした後に、再度 Cariot 2.16 のアップグレードを実行してください。

パッケージ "CariotCore 2.15" のインストール要求は正常に処理されませんでした。salesforce.com 組織内のデータまたは設定情報への影響はありません。

インストールが何度も失敗する場合、通常の方法で Salesforce CRM カスタマーサポートにお問い合わせいただき、次の情報をお知らせください。

組織: Cariotフレクト実車セールス環境 (00D280000014TC0) ユーザ: セールスLEX フレクト (0050I000008A0Ut) パッケージ: CariotCore (04t0K000001AASR) エラー番号: 742989889-765085 (658179458) 問題:

1. (LightningDeviceRecordPage) Component [force:relatedListSingleContainer] attribute [relatedListApiName]: Could not find related list [ActivityHistories] for entity [Cariot\_\_\_Device\_\_\_c] LightningDeviceRecordPage: Component [force:relatedListSingleContainer] attribute [relatedListApiName]: Could not find related list [ActivityHistories] for entity [Cariot\_\_\_Device\_\_\_c]

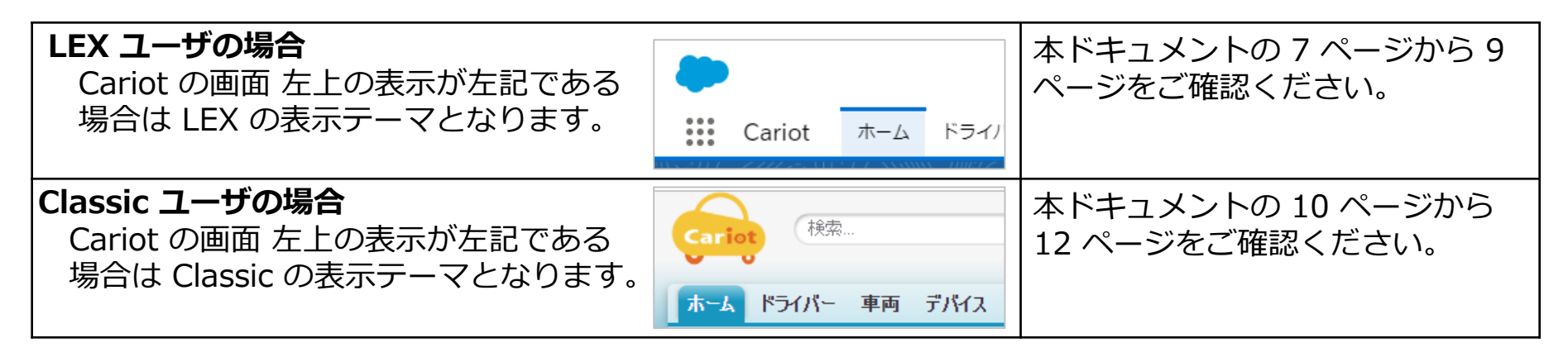

Cariot

Cariot 2.16 のアップグレードに失敗する 場合の対応方法 (2/7)

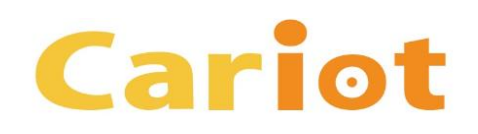

#### <u>操作手順 (LEX)</u>

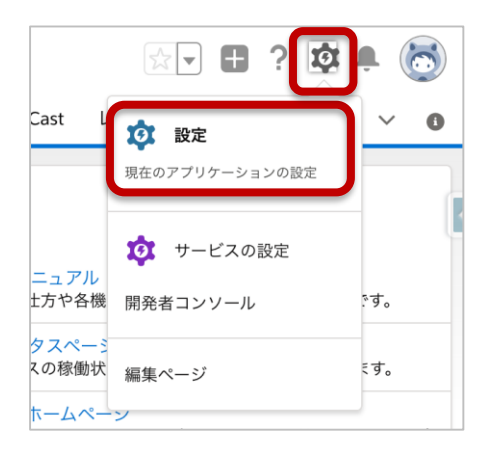

1. 画面 右上の歯車のアイコンをクリックし、表示された メニューから [設定] をクリックします。

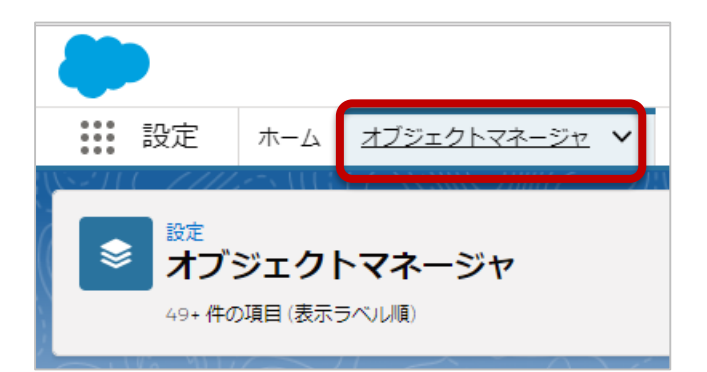

2. 画面 上部の [オブジェクト マネージャ] をクリックします。

### Cariot 2.16 のアップグレードに失敗する 場合の対応方法 (3/7)

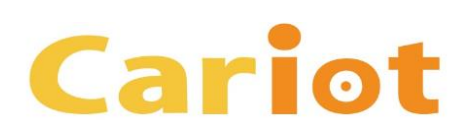

#### <u>操作手順 (LEX)</u>

| 設定<br>オブジェクトマネージャ<br>49+ 件の項目(表示ラベル順) |                      |  |  |
|---------------------------------------|----------------------|--|--|
| スコアカード                                | Scorecard            |  |  |
| スコアカード割り当て                            | ScorecardAssociation |  |  |
| スコアカード総計値                             | ScorecardMetric      |  |  |
| デバイス                                  | CariotDevicec        |  |  |

#### 3. 画面を下方向にスクロールし、[デバイス] をクリックします。

| 設定 > オブジェクトマネージャ<br>デバイス |                          |                       |       |  |  |
|--------------------------|--------------------------|-----------------------|-------|--|--|
| 詳細                       | 詳細                       |                       | 編集 削除 |  |  |
| 項目とリレーション<br>ページレイアウト    | 說明                       |                       |       |  |  |
| Lightning レコードページ        | API 参照名<br>CarlotDevlcec | レポートで使用する<br><b>イ</b> |       |  |  |
| ボタン、リンク、およびアク<br>ション     | лд9∆<br>✓                | 活動の追跡                 |       |  |  |
| コンパクトレイアウト               | 表示ラベル(単数形)<br>デバイス       | 項目履歴管理                |       |  |  |

4. 画面 右上の [編集] ボタ ンをクリックします。

## Cariot 2.16 のアップグレードに失敗する 場合の対応方法 (4/7)

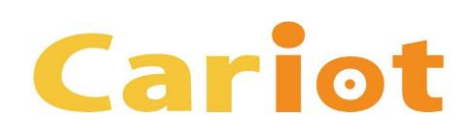

<u>操作手順 (LEX)</u>

| <ul><li>設定&gt;オブジェクトマネージャ</li><li>デバイス</li></ul> |                                                                                                    | 5. 画面を下方向にスクロールし、「追加の機 |
|--------------------------------------------------|----------------------------------------------------------------------------------------------------|------------------------|
|                                                  | <b>レコート</b><br>デバイス名<br>例:取引先名                                                                                                    | 能1 セクションにて             |
| 詳細                                               | <b>データ型</b> テキスト 〇                                                                                                    | [活動を許可] チェック           |
| 項目とリレーション                                        |                                                                                                    |                        |
| ページレイマウト                                         | 追加の機能                                                                                                    | パックへをイノにし、             |
|                                                  | 💟 レポートを許可                                                                                                    | [保存] ホタンをクリッ           |
| Lightning レコードページ                                | ☑活動を許可                                                                                                    | クレます。                  |
| ボタン、リンク、およびアク                                    | 贝口腹症官理                                                                                                    |                        |
| ション                                              | オブジェクトの分類                                                                                                    |                        |
| コンパクトレイアウト                                       | これらの設定が有効になっている場合、このオブジェクトは Enterprise Application オブジェクトとして分類されます。これ<br>らの設定が無効になっている場合、このオブジェクトは Light Application オブジェクトとして分類されます。 詳細はこち | 6. Cariot 2.16 のアッ     |
| 項目セット                                            | ら。<br>の 出 有 を 許 可                                                                                                    | ノクレートをの試しく             |
| オブジェクト制限                                         | <ul> <li>✓ Bulk API アクセスを許可</li> <li>✓ ストリーミング API アクセスを許可</li> </ul>                                                                       | ださい。                   |
| レコードタイプ                                          |                                                                                                    |                        |
|                                                  |                                                                                                    |                        |
| 条件                                               | ○開発中      □ リリース済み                                                                                                    |                        |
| 検索レイアウト                                          |                                                                                                    |                        |
| 1 11 -12                                         | 検索状況                                                                                                    |                        |
| 100                                              | この設定が有効になると、ユーザは検索時にこのオブジェクト種別のレコードを検索できます。 詳細はこちら。                                                                                         |                        |
| 入力規則                                             | ☑ 検索を許可                                                                                                    |                        |
|                                                  | 【保存】   保存 & 新規   キャンセル                                                                                                    |                        |
|                                                  |                                                                                                    |                        |

# Cariot 2.16 のアップグレードに失敗する 場合の対応方法 (5/7)

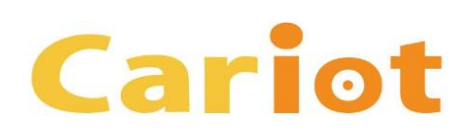

#### 操作手順 (Classic)

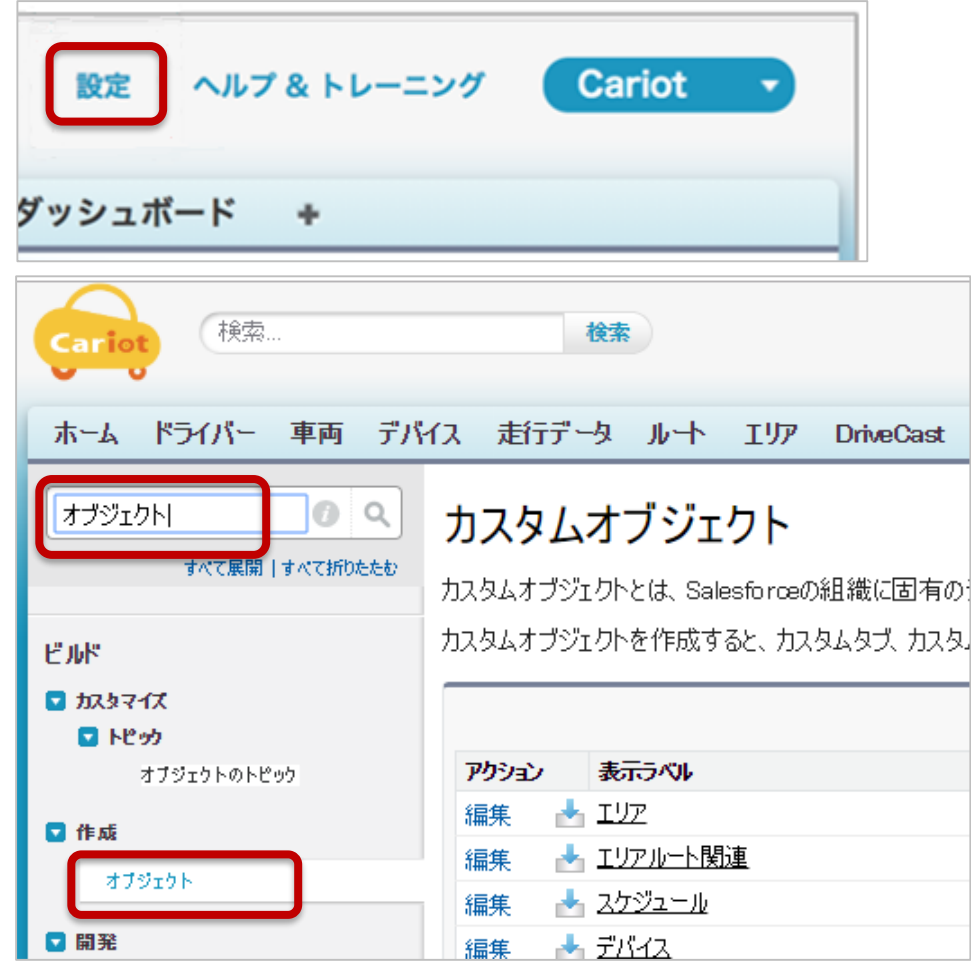

1. 画面 右上の [設定] をクリックします。

2. 画面 左上の検索ボックスに「オブジェ クト」と入力し、検索を実行します。 次に、[作成] の配下にある [オブジェクト] をクリックします。

## Cariot 2.16 のアップグレードに失敗する 場合の対応方法 (6/7)

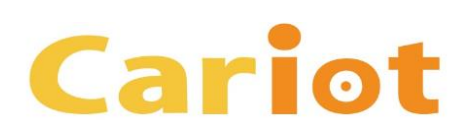

#### 操作手順 (Classic)

#### カスタムオブジェクト

カスタムオブジェクトとは、Salesforceの組織に固有のデータを保存できるデータベー 機能を開発できます。

カスタムオブジェクトを作成すると、カスタムタブ、カスタム関連リスト、レポート、ダッシ クトデータにアクセスすることも可能です。

|       | 新規カスタムオブジェクト |                   |                  |  |
|-------|--------------|-------------------|------------------|--|
| アクション | 表示ラベル        | インストール済みパッケージ     | マスタオブジェクト        |  |
| 編集    | <u>דעד</u> 📩 | <u>CariotCore</u> |                  |  |
| 編集    | 📥 エリアルート関連   | <u>CariotCore</u> | <u> エリア. ルート</u> |  |
| 編集    | 📥 スケジュール     | <u>CariotCore</u> |                  |  |
| 編集    | 🛃 ग्रीनेट    | <u>CariotCore</u> |                  |  |

#### かならムオブジェクト デバイス(管理) このカスタムオブジェクトの定義は管理されています。つまり、系 標準項目 (1) かえダム項目 & マリン・ション(10) | 人力規則(0) ポタン、リンク、およびアクション(10) | レコードタイブ(0) カスタムオブジェクトの定義の詳細 表示ラベル デバイス オブジェクト名 Device 名前空間ブレフィッカス Cariot API参照名 Cariot\_Device\_c

#### 3. 一覧から [デバイス] をクリックします。

#### 4. [編集] ボタンをクリックします。

Cariot 2.16 のアップグレードに失敗する 場合の対応方法 (7/7)

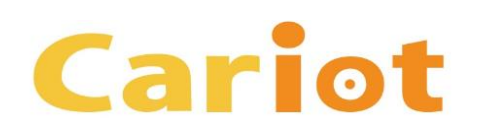

#### 操作手順 (Classic)

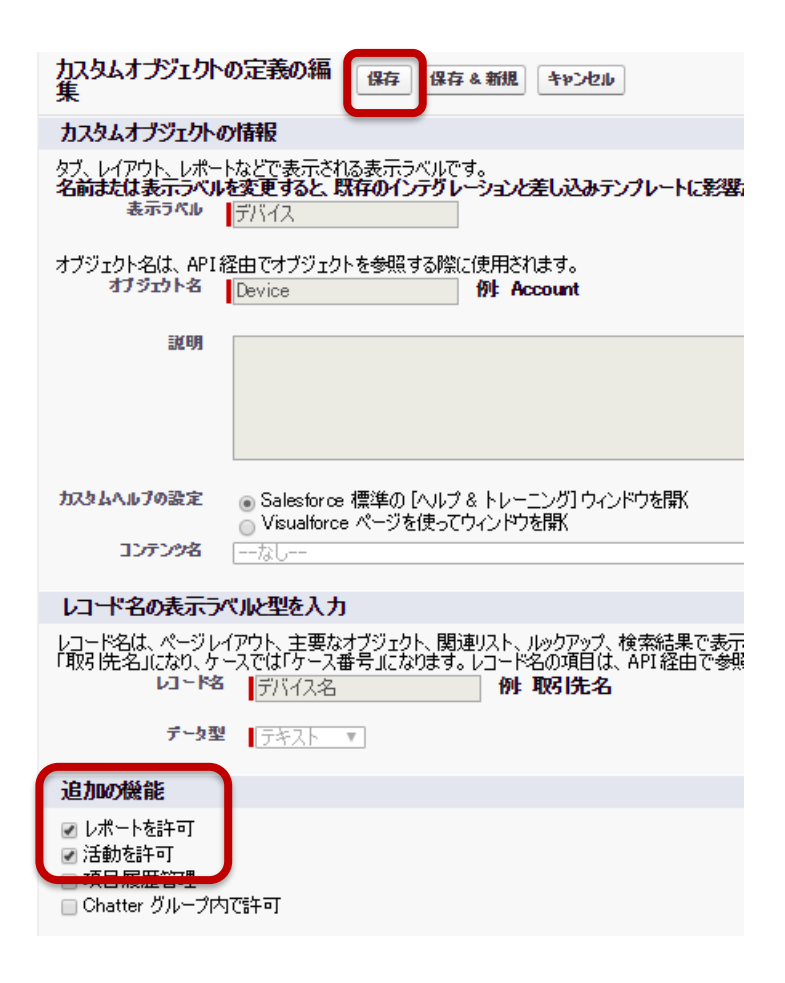

5. 画面を下方向にスクロールし、[追加の機能] セクションにて [活動を許可] チェック ボックスをオンにし、[保存] ボタンをクリッ クします。

6. Cariot 2.16 のアップグレードをお試しく ださい。